# SAISIE DES FEUILLES DE PRÉSENCE SUR LE WEB

TUTORIEL POUR L'EMPLOYÉ

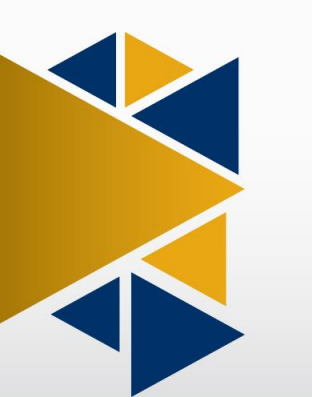

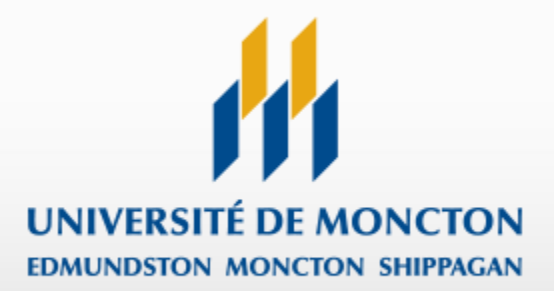

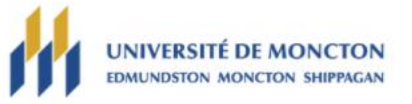

# CONNEXION À MON COMPTE

| A00   |  |
|-------|--|
| -NIP: |  |
|       |  |
|       |  |

# Connectez-vous

Entrez votre NI (identifiant utilisateur)...

...et votre NIP (mot de passe).

#### VERSION: 8.9.1

© 2021 Ellucian Company L.P. et sociétés affiliées. Ce logiciel contient des informations confidentielles d'Ellucian et ses subsidiaires. L'utilisation de ce logiciel est destinée uniquement au titulaire de licence Ellucian et soumise aux conditions d'une ou plusieurs conventions de droits d'utilisation écrites entre Ellucian et le titulaire susmentionné.

Tout au long de ce tutoriel, les bulles oranges pleines comme celle-ci indiquent le bouton à cliquer pour passer à l'écran suivant.

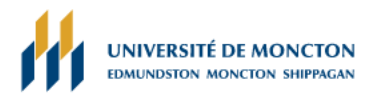

X

Plan du site Aide Quitter Q

Renseignements personnels Renseignements étudiants Employé

### MENU PRINCIPAL

, bienvenue dans MANIWEB! Dernier accès au Web le 18 janvier 2021 à 04:11 PM

#### Renseignements personnels

Répondre à un sondage; Modifier la question de sécurité; Afficher les adresses et téléphones; Mettre à jour les courriels; Mettre à jour les contacts d'urgence;Mettre à jour les contacts d'urgence;Mettre à jour les contacts d'urgence;Mettre à jour l'état civil;Informations sur le changement de nom;Informations sur le changement de n° d'assurance sociale;Modifier votre NIP ;Présence à la collation.

## Renseignements étudiants

Inscription; Enregistrements étudiants; Formulaires d'impôt du Canada; Changement du mot de passe (sauf ManiWeb).

Employé

Cliquez sur « Employé »

Feuille de présence; Soldes de congés;Demande de congé; Avantages sociaux et déductions; Informations sur la rémunération;Formulaires d'impôt; Changement du mot de passe.

# Vérification - disponibilité des locaux

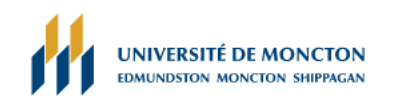

Retour au menu Plan du site Aide Quitter  ${f Q}$ 

| Renseignements personnels Renseignements étudiants Employé                                                                                   |
|----------------------------------------------------------------------------------------------------|
| EMPLOYÉ                                                                                                    |
| Feuille de présence Cliquez sur « Feuille de présence »                                                                                      |
| Soldes de congés                                                                                                    |
| Demande de congé                                                                                                    |
| Avantages sociaux et déductions<br>Plan de retraite; Indemnités de santé; Divers.                                                            |
| Informations sur la rémunération<br>Affectation de virement automatique; Historique des gains; Talon de paiement; Historique des déductions. |
| Formulaires d'impôt<br>Feuillets pour la déclaration de revenus.                                                                             |
| Changement du mot de passe                                                                                                    |
| Accès à Argos                                                                                                    |
|                                                                                                    |

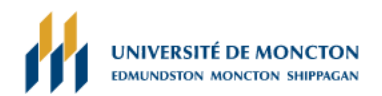

Plan du site Aide Quitter Q

Renseignements personnels Renseignements étudiants Employé

# SÉLECTION DE FEUILLE DE PRÉSENCE

#### 👎 Effectuez une sélection dans Mon choix. Choisissez une période de Feuille de présence dans la liste déroulante. Sélectionnez Feuille de présence.

#### **Tutoriel d'utilisation**

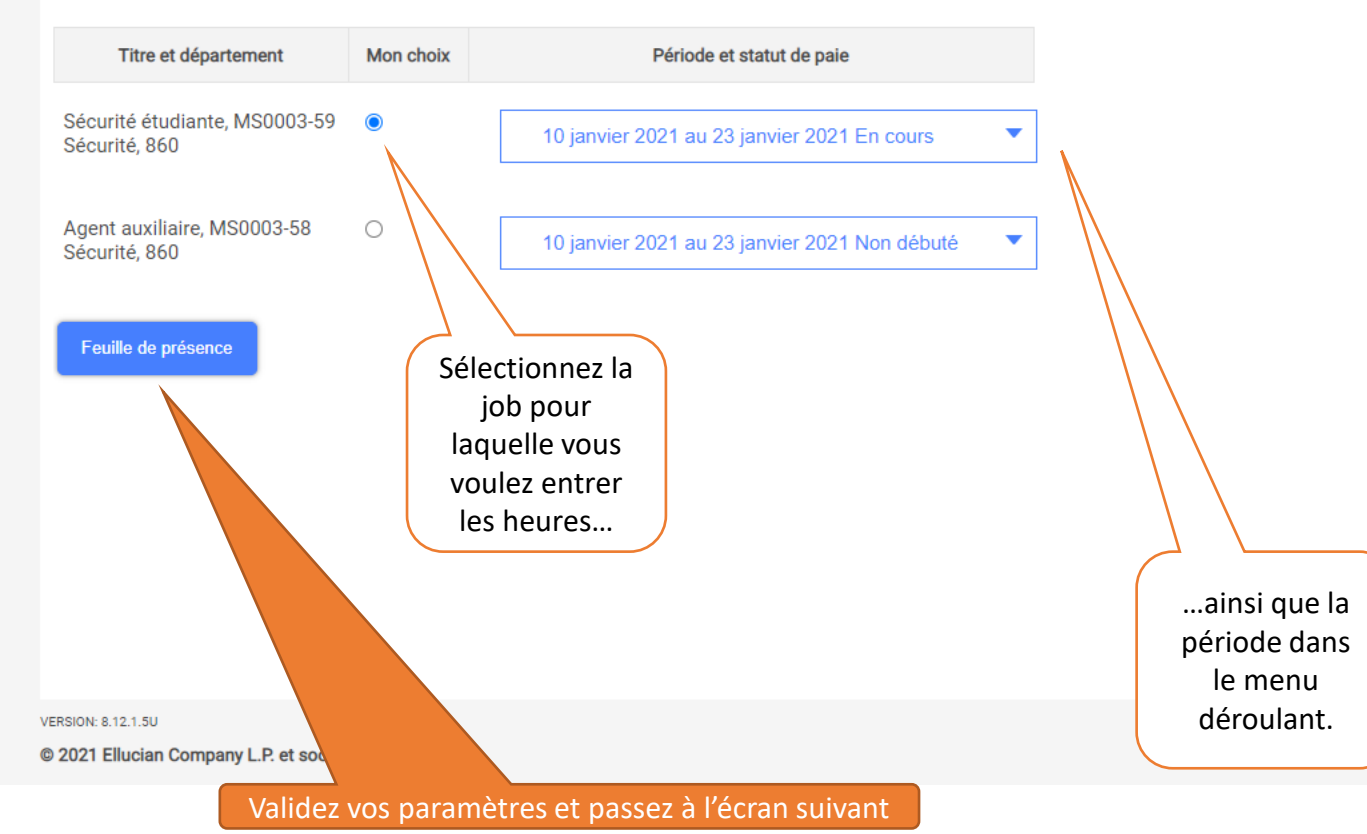

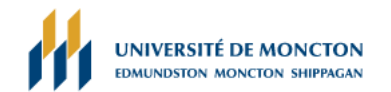

PLAN DU SITE AIDE QUITTER Q

## Renseignements personnels Renseignements étudiants Employé

# FEUILLE DE PRÉSENCE

🔜 Sélectionnez le lien sous une date pour entrer les heures et jours. Sélectionnez Suivant ou Précédent pour parcourir les dates de la période.

| cume de presence | Feuil | le d | le pi | rése | nce |
|------------------|-------|------|-------|------|-----|
|------------------|-------|------|-------|------|-----|

Titre et numéro:

Département et numéro:

Période de la fiche de présence:

Date soumission:

Sécurité étudiante -- MS0003-59 Sécurité -- 860

10 janvier 2021 au 23 janvier 2021

25 janvier 2021 par 12:00 PM

| Gain                   | Équipe       | Heures ou unités<br>par défaut | Total des<br>heures | Total des<br>unités | Dimanche<br>10 janvier 2021 | Lundi<br>11 janvier 2021 | Mardi<br>12 janvier 2021 | Mercredi<br>13 janvier 2021 | Jeudi<br>14 janvier 2021 | Vendredi<br>15 janvier 2021 | Samedi<br>16 janvier 2021 |
|------------------------|--------------|--------------------------------|---------------------|---------------------|-----------------------------|--------------------------|--------------------------|-----------------------------|--------------------------|-----------------------------|---------------------------|
| Gain de base - horaire | 1            | (                              | 0                   | D                   | Saisir les heures           | s Saisir les heure       | s Saisir les heure       | s Saisir les heures         | s Saisir les heures      | s Saisir les heures         | s Saisir les heures       |
| Congé férié travaillé  | 1            |                                | )                   | D                   | Saisir les heures           | s Saisir les heure       | s Saisir les heure       | s Saisir les heures         | s Saisir les heures      | s Saisir les heures         | s Saisir les heures       |
| Total d'heures:        |              |                                |                     | D                   | c                           | ) (                      |                          |                             | ) (                      | ) (                         | 0                         |
| Unités totales:        |              |                                |                     | 0                   | c                           | ) (                      |                          |                             | ) (                      | ) (                         | 0                         |
|                        |              |                                |                     |                     |                             |                          |                          | sur                         |                          |                             |                           |
| Sélection de poste     | Observations | Aperçu                         | Soumission          | n pour approbatio   | on Redémarrer               | Suivant                  | entrer v                 | vos                         |                          |                             |                           |
| Soumis pour approbati  | on par:      |                                |                     |                     |                             |                          | heures                   | s.                          |                          |                             |                           |
| Approuvé par:          |              |                                |                     |                     |                             |                          |                          |                             |                          |                             |                           |

En attente d'approbation de:

👎 Sélectionnez le lien sous une date pour entrer les heures et jours. Sélectionnez Suivant ou Précédent pour parcourir les dates de la période.

| Feuille de présence                        |                                                               |                                                |                                                   |                                                    |          |  |  |  |  |  |  |
|--------------------------------------------|---------------------------------------------------------------|------------------------------------------------|---------------------------------------------------|----------------------------------------------------|----------|--|--|--|--|--|--|
| Titre et numéro:                           |                                                               | Sécurité étudiante MS0003-59                   |                                                   |                                                    |          |  |  |  |  |  |  |
| Département et numéro:                     |                                                               | Sécurité 860                                   |                                                   |                                                    |          |  |  |  |  |  |  |
| Période de la fiche de présence:           |                                                               | 10 janvier 2021 au 23 janvier 2021             |                                                   |                                                    |          |  |  |  |  |  |  |
| Date soumission:                           |                                                               | 25 janvier 2021 par 12:00 PM                   |                                                   |                                                    |          |  |  |  |  |  |  |
| Gain                                       | Gain de hase - horaire                                        | 23 janvier 2021 par 12.00 Pivi                 |                                                   |                                                    |          |  |  |  |  |  |  |
| Date:                                      | 11 janvier 2021                                               |                                                |                                                   |                                                    |          |  |  |  |  |  |  |
| Équipe:                                    | 1 NE PAS mo                                                   | odifier ce chiffre                             |                                                   |                                                    |          |  |  |  |  |  |  |
| Heures:                                    | د Entrez vo                                                   | os heures                                      |                                                   |                                                    |          |  |  |  |  |  |  |
| Enregistrer Copier Répartition des comptes |                                                               |                                                |                                                   |                                                    |          |  |  |  |  |  |  |
| puis cliquez sur « Enregistrer »           |                                                               |                                                |                                                   |                                                    |          |  |  |  |  |  |  |
| Gain Équipe Heures ou unités par défaut    | Total des Total des Dimanche<br>heures unités 10 janvier 2021 | Lundi Mardi<br>11 janvier 2021 12 janvier 2021 | Mercredi Jeudi<br>13 janvier 2021 14 janvier 2021 | Vendredi Samedi<br>15 janvier 2021 16 janvier 2021 |          |  |  |  |  |  |  |
| Gain de base - horaire 1 0                 | 0 Saisir les he                                               | ures Saisir les heures Saisir les heures       | Saisir les heures Saisir les                      | heures Saisir les heures Saisir les                | 3 heures |  |  |  |  |  |  |
| Congé férié travaillé 1 0                  | 0 Saisir les he                                               | ures Saisir les heures Saisir les heures       | Saisir les heures Saisir les                      | heures Saisir les heures Saisir les                | s heures |  |  |  |  |  |  |
| Total d'heures:                            | o                                                             | o o o                                          | 0                                                 | 0 0                                                | 0        |  |  |  |  |  |  |
| Unités totales:                            | 0                                                             | 0 0 0                                          | 0                                                 | 0 0                                                | 0        |  |  |  |  |  |  |
|                                            |                                                               |                                                |                                                   |                                                    |          |  |  |  |  |  |  |
| Sélection de poste Observations Aperçu     | Soumission pour approbation Redémarre                         | r Suivant                                      | Si votre période de paie es                       | t sur plusieurs semaines,                          |          |  |  |  |  |  |  |
| Soumis pour approbation par:               |                                                               |                                                | vous pouvez passer à la                           | semaine suivante en                                |          |  |  |  |  |  |  |
| Approuvé par:                              |                                                               |                                                | cliquant sur «                                    | Suivant ».                                         |          |  |  |  |  |  |  |
| En attente d'approbation de:               |                                                               |                                                |                                                   |                                                    |          |  |  |  |  |  |  |

| Feuille de présence                                                 |                 |                      |            |                 |                  |                      |                            |                                        |                                   |                         |                   |
|---------------------------------------------------------------------|-----------------|----------------------|------------|-----------------|------------------|----------------------|----------------------------|----------------------------------------|-----------------------------------|-------------------------|-------------------|
| Titre et numéro:                                                    |                 |                      |            |                 |                  | Sécurité étud        | iante MS0003-59            |                                        |                                   |                         |                   |
| Département et numéro                                               | :               |                      |            |                 |                  | Sécurité 86          | n                          |                                        |                                   |                         |                   |
| Période de la fiche de pr                                           | ésence:         |                      |            |                 |                  |                      | 0<br>01 ou 06 féurier 0001 |                                        |                                   |                         |                   |
| Date soumission:                                                    |                 |                      |            |                 |                  | 24 janvier 20.       | zi au uo ievrier 2021      |                                        |                                   |                         |                   |
|                                                                     |                 |                      |            |                 |                  | 08 février 202       | 21 par 12:00 PM            |                                        |                                   |                         |                   |
| Gain:                                                               |                 |                      | Gain de b  | ase - horaire   |                  |                      |                            |                                        |                                   |                         |                   |
| Date:                                                               |                 |                      | 25 janvier | 2021            |                  |                      |                            |                                        |                                   |                         |                   |
| Équipe:                                                             |                 |                      | 1          |                 |                  |                      |                            |                                        |                                   |                         |                   |
| Heures:                                                             |                 |                      |            |                 |                  | Vos heures           | enregistrées               |                                        |                                   |                         |                   |
|                                                                     |                 |                      | 5          |                 |                  | devraient            | apparaitre.                |                                        |                                   |                         |                   |
| Enregistrer                                                         | Copier          | Répartition des comp | tes        |                 |                  |                      |                            |                                        |                                   |                         |                   |
|                                                                     |                 |                      |            |                 |                  |                      |                            |                                        |                                   |                         |                   |
|                                                                     |                 |                      |            |                 |                  | $\langle \rangle$    |                            |                                        |                                   |                         |                   |
| Gain                                                                | Équipe          | Heures ou unite      | Total des  | Total des       | Dimanche         | Lundi                | Mardi                      | Mercredi                               | Jeudi                             | Vendredi                | Samedi            |
| Guin                                                                | Equipe          | par défaut           | ac ac      | unités          | 24 janvier 2021  | 25 janvier 2021      | 26 janvier 2021            | 27 janvier 2021                        | 28 janvier 2021                   | 29 janvier 2021         | 30 janvier 2021   |
| Gain de base - horaire                                              | 1               | 0                    |            |                 | Saisir les heure | es é                 | Saisir les heures          | Saisir les heures                      | Saisir les heures                 | Saisir les heures       | Saisir les heures |
| Congé férié travaillé                                               | 1               | 0                    |            | 0               | Saisir les heure | es Saisir les heures | Saisir les heures          | Saisir les heures                      | Saisir les heures                 | Saisir les heures       | Saisir les heures |
| Total d'heures:                                                     |                 |                      |            | 5               |                  | 0 5                  | 0                          | 0                                      | 0                                 | c                       | 0                 |
| Unités totales:                                                     |                 |                      |            |                 | 0                |                      | 0                          | 0                                      | 0                                 | C                       | 0                 |
|                                                                     |                 |                      |            |                 |                  |                      |                            |                                        |                                   |                         |                   |
| Sélection de poste                                                  | Observation     | s Aperçu             | Soumissi   | on pour approba | ation Redémarrer |                      |                            |                                        |                                   |                         |                   |
|                                                                     |                 |                      |            |                 |                  |                      |                            |                                        |                                   |                         |                   |
|                                                                     |                 |                      |            |                 |                  |                      |                            |                                        |                                   |                         |                   |
| Soumis pour approbatio                                              | n par:          |                      |            |                 |                  |                      | <u> </u>                   |                                        |                                   |                         |                   |
| Soumis pour approbatio<br>Approuvé par:                             | n par:          |                      |            |                 |                  | Il est possib        | ble de remplir pl          | usieurs jours ave                      | ec le même nom                    | bre d'heures er         | cliquant sur      |
| Soumis pour approbatio<br>Approuvé par:<br>En attente d'approbation | n par:<br>1 de: |                      |            |                 |                  | ll est possik        | ble de remplir pl<br>« c   | usieurs jours ave<br>copier » plutôt q | ec le même nom<br>ue « Enregistre | nbre d'heures er<br>r » | n cliquant sur    |

VERSION: 8.14.0.1

© 2021 Ellucian Company L.P. et sociétés affiliées.

#### Renseignements personnels Renseignements étudiants Employé

#### COPIER

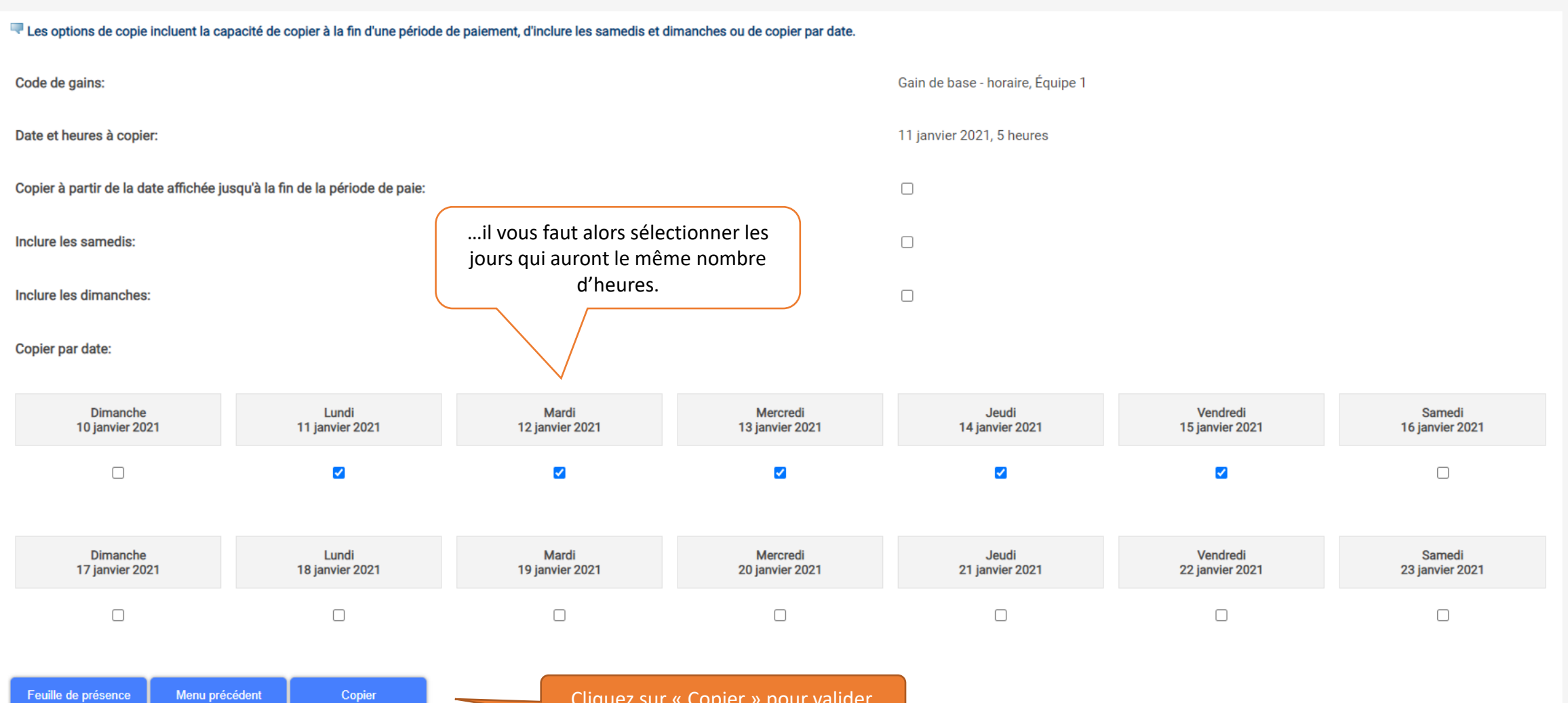

Cliquez sur « Copier » pour valider.

# COPIER

# Res options de copie incluent la capacité de copier à la fin d'une période de paiement, d'inclure les samedis et dimanches ou de copier par date.

| Vos horaires ont été copiés. Un message de validation vous informe que la procédure s'est | Gain de base - horaire, Équipe 1 |
|-------------------------------------------------------------------------------------------|----------------------------------|
| Date et heures à copier: bien déroulée.                                                   | 11 janvier 2021, 5 heures        |
| Copier à partir de la date affichée jusqu'à la fin de la période de paie:                 |                                  |
| Inclure les samedis:                                                                      |                                  |
| Inclure les dimanches:                                                                    |                                  |

#### Copier par date:

Feuille de présence

Menu précédent

Copier

| Dimanche        | Lundi           | Mardi           | Mercredi        | Jeudi           | Vendredi        | Samedi          |
|-----------------|-----------------|-----------------|-----------------|-----------------|-----------------|-----------------|
| 10 janvier 2021 | 11 janvier 2021 | 12 janvier 2021 | 13 janvier 2021 | 14 janvier 2021 | 15 janvier 2021 | 16 janvier 2021 |
|                 |                 |                 |                 |                 |                 |                 |
| Dimanche        | Lundi           | Mardi           | Mercredi        | Jeudi           | Vendredi        | Samedi          |
| 17 janvier 2021 | 18 janvier 2021 | 19 janvier 2021 | 20 janvier 2021 | 21 janvier 2021 | 22 janvier 2021 | 23 janvier 2021 |
|                 |                 |                 |                 |                 |                 |                 |

Cliquez sur « feuille de présence » pour revenir à la feuille de présence.

🔜 Sélectionnez le lien sous une date pour entrer les heures et jours. Sélectionnez Suivant ou Précédent pour parcourir les dates de la période.

| Feuille de présence         |              |                      |              |                   |                    |                          |                    |                    |                     |                    |                     |
|-----------------------------|--------------|----------------------|--------------|-------------------|--------------------|--------------------------|--------------------|--------------------|---------------------|--------------------|---------------------|
| Titre et numéro:            |              |                      |              |                   |                    | Sécurité étudian         | nte MS0003-59      |                    |                     |                    |                     |
| Département et numéro:      |              |                      |              |                   |                    | Sécurité 860             |                    |                    |                     |                    |                     |
| Période de la fiche de prés | sence:       |                      |              |                   |                    | 10 janvior 2021          | au 23 japvior 2021 |                    |                     |                    |                     |
| Date soumission:            |              |                      |              |                   |                    | 25 janvier 2021 i        | nor 12:00 DM       |                    |                     |                    |                     |
|                             |              |                      |              |                   |                    |                          | pai 12.00 Fivi     |                    |                     |                    |                     |
| Gain:                       |              |                      | Gain de bas  | se - horaire      |                    |                          |                    |                    |                     |                    |                     |
| Date:                       |              |                      | 11 janvier 2 | 021               |                    |                          |                    |                    |                     |                    |                     |
| Equipe:                     |              |                      | 1            |                   |                    | <u> </u>                 |                    |                    |                     |                    |                     |
| Heures:                     |              |                      | 5            |                   |                    |                          | Vos heures         | enregistrées       |                     |                    |                     |
|                             |              |                      |              |                   |                    |                          | devraient          | apparaitre.        |                     |                    |                     |
| Enregistrer                 | Copier       | Répartition des comp | otes         |                   |                    |                          |                    |                    |                     |                    |                     |
|                             |              |                      |              |                   |                    |                          | $\langle \rangle$  |                    |                     |                    |                     |
|                             |              |                      |              |                   |                    |                          |                    |                    |                     |                    |                     |
| Gain                        | Équipe       | Heures ou unités     | Total des    | Total des         | Dimanche           | Lundi<br>11 japvier 2021 | Mardi              | Mercredi           | Jeudi               | Vendredi           | Samedi              |
| Gain de base - boraire      | 1            |                      | 0            | 25                | Saisir les heures  |                          | 5                  |                    |                     | 5                  | 5 Saisir les heures |
| Congó fórió travailló       | 1            |                      | 0            | 0                 | Saisir les houro   | s Saisir las houra       | s Saisir las haura | e Saisir las haura | s Saisir las haura  | s Saisir las haura | s Saisir les heures |
| Total disease               | 1            |                      | 0            |                   | Salair lea fieurea |                          |                    |                    | s Saisii les fieure |                    |                     |
| Total d neures:             |              |                      |              | 25                | (                  | ) :                      | 5                  | 5                  |                     | 5 5                | 5 0                 |
| Unités totales:             |              |                      |              | (                 | ) (                | ) (                      | 0 (                | 0 (                | ) (                 | ) (                | 0 0                 |
|                             | Observations |                      | 0 tarat      |                   | De l'arrent        | Designed                 |                    |                    |                     |                    |                     |
| Selection de poste          | Observations | Aperçu               | Soumissi     | on pour approbati | on Redemarrer      | Suivant                  |                    |                    |                     |                    |                     |
| Soumis pour approbation     | par:         |                      |              |                   |                    |                          |                    |                    |                     |                    |                     |
| Approuvé par:               |              |                      |              |                   |                    | Vous pouvez v            | isualiser vos heu  | ures entrées pou   | ir toute            |                    |                     |
| En attente d'approbation o  | de:          |                      |              |                   |                    | la période               | de paie en cliqu   | iant sur « Aperç   | u ».                |                    |                     |
|                             |              |                      |              |                   |                    |                          |                    |                    |                     |                    |                     |

Sécurité, 860

Plan du site Aide Quitter Q

Renseignements personnels Renseignements étudiants Employé

Resculez la mise en page de l'imprimante en mode Paysage avant d'imprimer.

Sécurité étudiante, MS0003-59

#### Feuille de présence

| Code de gain           | Équipe | Total d'heures | Unités totales | Dimanche,<br>10 janvier 2021 | Lundi ,<br>11 janvier 2021 | Mardi ,<br>12 janvier 2021 | Mercredi,<br>13 janvier 2021 | Jeudi ,<br>14 janvier 2021 | Vendredi,<br>15 janvier 2021 | Samedi ,<br>16 janvier 2021 | Dimanche,<br>17 janvier 2021 | Lundi ,<br>18 janvier 2021 | Mardi ,<br>19 janvier 2021 | Mercredi,<br>20 janvier 2021 | Jeudi ,<br>21 janvier 2021 | Vendredi,<br>22 janvier 2021 | Samedi ,<br>23 janvier 2021 |
|------------------------|--------|----------------|----------------|------------------------------|----------------------------|----------------------------|------------------------------|----------------------------|------------------------------|-----------------------------|------------------------------|----------------------------|----------------------------|------------------------------|----------------------------|------------------------------|-----------------------------|
| Gain de base - horaire | 1      | 25             |                |                              | 5                          | 5                          | 5                            | 5                          | :                            | 5                           |                              |                            |                            |                              |                            |                              |                             |
| Total d'heures:        |        | 25             |                |                              | 5                          | 5                          | 5                            | 5                          | :                            | 5                           |                              |                            |                            |                              |                            |                              |                             |
| Unités totales:        |        |                | 0              |                              |                            |                            |                              |                            |                              |                             |                              |                            |                            |                              |                            |                              |                             |

Menu précédent

Après avoir vérifié l'exactitude des renseignements fournis, vous pouvez retourner à l'écran précédent en cliquant sur « menu précédent ».

VERSION: 8.12.1.5

© 2021 Ellucian Company L.P. et sociétés affiliées.

👎 Sélectionnez le lien sous une date pour entrer les heures et jours. Sélectionnez Suivant ou Précédent pour parcourir les dates de la période.

| Feuille de présence           |        |                       |                |           |                                      |                                      |                                            |                                       |                              |                      |                                      |  |  |
|-------------------------------|--------|-----------------------|----------------|-----------|--------------------------------------|--------------------------------------|--------------------------------------------|---------------------------------------|------------------------------|----------------------|--------------------------------------|--|--|
| Titre et numéro:              |        |                       |                |           |                                      | Sécurité étudian                     | te MS0003-59                               |                                       |                              |                      |                                      |  |  |
| Département et numéro:        |        |                       |                |           |                                      |                                      |                                            |                                       |                              |                      |                                      |  |  |
| Période de la fiche de présen | ce:    |                       |                |           |                                      | 10 ionvior 2021 au 22 ionvior 2021   |                                            |                                       |                              |                      |                                      |  |  |
| Date soumission:              |        |                       |                |           |                                      | 25 janvier 2021 par 12:00 PM         |                                            |                                       |                              |                      |                                      |  |  |
| Gain:                         |        |                       | Gain de base   | - horaire |                                      |                                      |                                            |                                       |                              |                      |                                      |  |  |
| Date:                         |        |                       | 11 janvier 202 | 21        |                                      |                                      |                                            |                                       |                              |                      |                                      |  |  |
| Équipe:                       |        |                       | 1              |           |                                      | Vous p                               | ouvez à tout mo                            | ment rectifier v                      | os heures                    |                      |                                      |  |  |
| Heures:                       |        | 5                     |                |           | ATTEN                                | entrées en clio<br>TION : une fois v | quant sur le lien<br>os heures soum        | nises (voir                           |                              |                      |                                      |  |  |
| Enregistrer                   | Copier | Répartition des compt | es             |           |                                      | page 1<br>vos                        | ) il ne vous sera<br>heures <u>pour to</u> | I plus possible d<br>ute la période d | e rectifier<br><u>e paie</u> |                      |                                      |  |  |
| Gain                          | Équipe | Heures ou unités      | Total des      | Total des | Dimanche                             | Lundi                                | Mardi                                      | Mercredi                              | Jeudi                        | Vendredi             | Samedi                               |  |  |
| Gain de base - horaire        | 1      | par défaut            | neures<br>25   | unites    | 10 janvier 2021<br>Saisir les heures | 11 janvier 2021                      | 12 janvier 2021                            | 13 janvier 2021<br>5                  | 14 janvier 2021<br>5         | 15 janvier 2021<br>5 | 16 janvier 2021<br>Saisir les heures |  |  |
| Congé férié travaillé         | 1      | 0                     | C              | )         | Saisir les heures                    | s Saisir les heures                  | Saisir les heures                          | Saisir les heures                     | Saisir les heures            | Saisir les heures    | Saisir les heures                    |  |  |

| conge terre travalle | 1 | 0 | 0  |   | odiali lea fieurea | odiali lea fieurea | o diali lea lleurea | odisii les fieures | odiali lea fieurea | odiali lea fieurea | Galair lea riculea |
|----------------------|---|---|----|---|--------------------|--------------------|---------------------|--------------------|--------------------|--------------------|--------------------|
| Total d'heures:      |   |   | 25 |   | 0                  | 5                  | 5                   | 5                  | 5                  | 5                  | 0                  |
| Unités totales:      |   |   |    | 0 | 0                  | 0                  | 0                   | 0                  | 0                  | 0                  | 0                  |

Sélection de nost

rationa

erçu Soumiss

Suivar

Soumis pour approbation par:

Approuvé par:

En attente d'approbation de:

🔜 Sélectionnez le lien sous une date pour entrer les heures et jours. Sélectionnez Suivant ou Précédent pour parcourir les dates de la période.

| Feuille de présence                      |                        |                                    |  |  |  |  |
|------------------------------------------|------------------------|------------------------------------|--|--|--|--|
| Titre et numéro:                         |                        | Sécurité étudiante MS0003-59       |  |  |  |  |
| Département et numéro:                   |                        | Sécurité - 860                     |  |  |  |  |
| Période de la fiche de présence:         |                        | 10 ianvier 2021 au 23 ianvier 2021 |  |  |  |  |
| Date soumission:                         |                        | 25 janvier 2021 par 12:00 PM       |  |  |  |  |
| Gain:                                    | Gain de base - horaire |                                    |  |  |  |  |
| Date:                                    | 11 janvier 2021        |                                    |  |  |  |  |
| Équipe:                                  | 1                      |                                    |  |  |  |  |
| Heures:                                  | 5                      |                                    |  |  |  |  |
| Enregistrer Copier Répartition des compt | es                     |                                    |  |  |  |  |

| Gain                   | Équipe | Heures ou unités<br>par défaut | Total des<br>heures | Total des<br>unités | Dimanche<br>10 janvier 2021 | Lundi<br>11 janvier 2021 | Mardi<br>12 janvier 2021 | Mercredi<br>13 janvier 2021 | Jeudi<br>14 janvier 2021 | Vendredi<br>15 janvier 2021 | Samedi<br>16 janvier 2021 |
|------------------------|--------|--------------------------------|---------------------|---------------------|-----------------------------|--------------------------|--------------------------|-----------------------------|--------------------------|-----------------------------|---------------------------|
| Gain de base - horaire | 1      |                                | 0 2                 | 5                   | Saisir les heures           | 5                        | 5                        | 5                           | 5                        | 5 5                         | 5 Saisir les heures       |
| Congé férié travaillé  | 1      |                                | 0                   | 0                   | Saisir les heures           | Saisir les heures        | Saisir les heures        | Saisir les heures           | Saisir les heures        | s Saisir les heures         | s Saisir les heures       |
| Total d'heures:        |        |                                | 2                   | 5                   | 0                           | 5                        | 5                        | 5                           | 5                        | 5 5                         | 5 0                       |
| Unités totales:        |        |                                | C                   | 0                   | 0                           | O                        | 0                        | C                           | ) (                      | 0                           |                           |

| Sélection de poste     | Observations | Aperçu | Soumission pour approbation | Redémarrer        | Suivant |
|------------------------|--------------|--------|-----------------------------|-------------------|---------|
| Soumis pour approbat   | tion par:    |        |                             |                   |         |
| Approuvé par:          |              |        | Vou                         | us pouvez laisser | run     |
| En attente d'approbati | on de:       |        | com                         | mentaire en cliq  | luant   |
|                        |              |        | su                          | r « Observations  | 5 ».    |

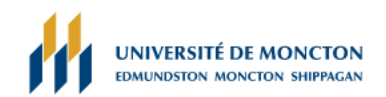

Plan du site Aide Quitter  ${\sf Q}$ 

Renseignements personnels Renseignements étudiants Employé

## OBSERVATIONS

| Entrez ou modifiez des observations                                                | jusqu'à ce que vous soumettiez l'enregistrement à approbation.                                                                                                 |  |
|------------------------------------------------------------------------------------|----------------------------------------------------------------------------------------------------|--|
| Fait par:                                                                          | Vous                                                                                                    |  |
| Date d'observation:                                                                | 19 janvier 2021                                                                                                    |  |
| Saisissez ou éditez une observation:                                               | Ceci est ma première feuille de présence sur le web.                                                                                                    |  |
| Enregistrer Menu précér                                                            | ient                                                                                                    |  |
| Une fois votre commentaire<br>soumettre en cliquant s<br>Notez qu'aucun message de | e rédigé, vous pouvez le<br>sur « Enregistrer ».<br>validation n'apparaitra.<br>Vous pouvez revenir à l'écran précédent<br>en cliquant sur « Menu précédent ». |  |

VERSION: 8.12.1.5 © 2021 Ellucian Company L.P. et sociétés affiliées. 🔜 Sélectionnez le lien sous une date pour entrer les heures et jours. Sélectionnez Suivant ou Précédent pour parcourir les dates de la période.

| Feuille de présence                      |                        |                                    |  |  |  |  |
|------------------------------------------|------------------------|------------------------------------|--|--|--|--|
| Titre et numéro:                         |                        | Sécurité étudiante MS0003-59       |  |  |  |  |
| Département et numéro:                   |                        |                                    |  |  |  |  |
| Période de la fiche de présence:         |                        | 10 janvier 2021 au 23 janvier 2021 |  |  |  |  |
| Date soumission:                         |                        | 25 janvier 2021 par 12:00 PM       |  |  |  |  |
| Gain:                                    | Gain de base - horaire |                                    |  |  |  |  |
| Date:                                    | 11 janvier 2021        |                                    |  |  |  |  |
| Équipe:                                  | 1                      |                                    |  |  |  |  |
| Heures:                                  | 5                      |                                    |  |  |  |  |
| Enregistrer Copier Répartition des compt | es                     |                                    |  |  |  |  |
|                                          |                        |                                    |  |  |  |  |

| Gain                   | Équipe | Heures ou unités<br>par défaut | Total des<br>heures | Total des<br>unités | Dimanche<br>10 janvier 2021 | Lundi<br>11 janvier 2021 | Mardi<br>12 janvier 2021 | Mercredi<br>13 janvier 2021 | Jeudi<br>14 janvier 2021 | Vendredi<br>15 janvier 2021 | Samedi<br>16 janvier 2021 |
|------------------------|--------|--------------------------------|---------------------|---------------------|-----------------------------|--------------------------|--------------------------|-----------------------------|--------------------------|-----------------------------|---------------------------|
| Gain de base - horaire | 1      |                                | 0 2                 | 5                   | Saisir les heures           |                          | 5 5                      | ; 5                         | ; ;                      | 5                           | 5 Saisir les heures       |
| Congé férié travaillé  | 1      |                                | 0                   | D                   | Saisir les heures           | Saisir les heures        | s Saisir les heures      | Saisir les heures           | Saisir les heure         | s Saisir les heure          | s Saisir les heures       |
| Total d'heures:        |        |                                | 2                   | 5                   | o                           | 5                        | 5 5                      | 5 5                         | ; ;                      | 5                           | 5 0                       |
| Unités totales:        |        |                                |                     | 0                   | 0                           | C                        | o a                      | o c                         |                          |                             | 0 0                       |

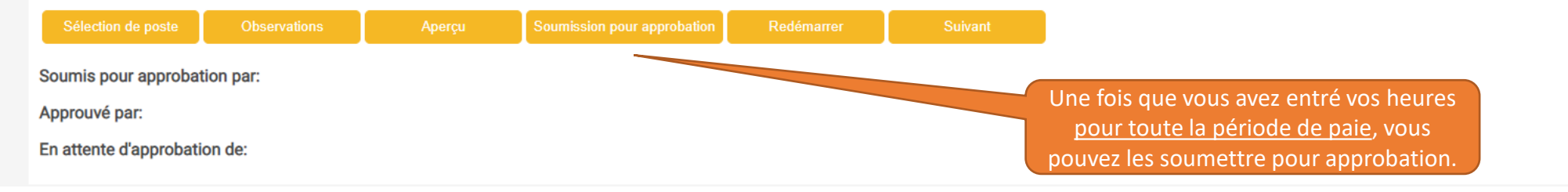

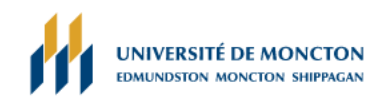

Plan du site Aide Quitter Q

Renseignements personnels Renseignements étudiants Employé

## ATTESTATION

👎 Je certifie que les horaires saisis représentent un enregistrement conforme à la réalité et précis de mon temps. Je suis responsable de toute modification apportée sous mon NI et NIP.

Si vous êtes d'accord avec la phrase qui précède, veuillez saisir votre NIP et sélectionner Soumettre. Sinon, sélectionnez Quitter et votre transaction d'horaire ne sera pas soumise pour approbation. Vous reviendrez ainsi à la page Web Déconnexion utilisateur.

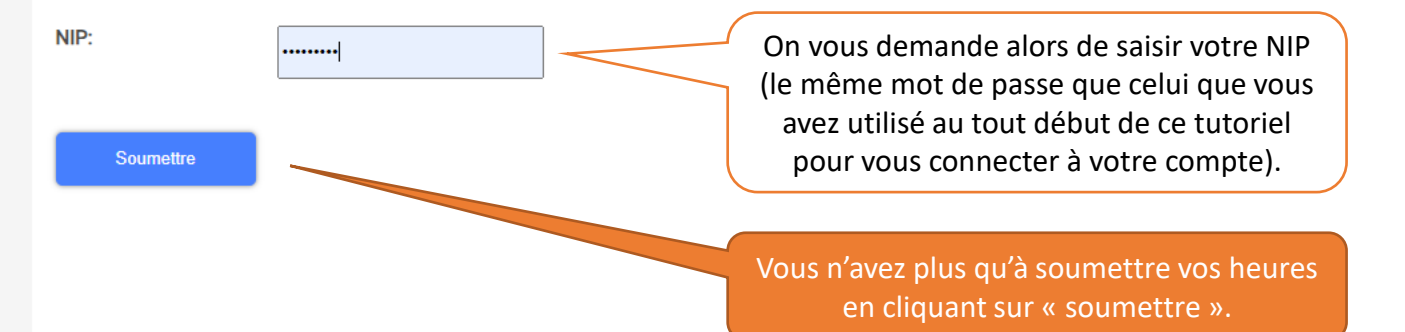

#### Renseignements personnels Renseignements étudiants Employé

## FEUILLE DE PRÉSENCE

👎 Sélectionnez le lien sous une date pour entrer les heures et jours. Sélectionnez Suivant ou Précédent pour parcourir les dates de la période.

▲ Votre fiche de présence a été soumise avec succès.

Feuille de présence

Un message vous avertira que votre feuille de présence a bien été soumise.

|       | -  |      |      |    |
|-------|----|------|------|----|
| Titro | ot | nu   | mór  | 0. |
| IIIIC | εı | IIUI | IICI | υ. |

Département et numéro:

Période de la fiche de présence:

Date soumission:

Sécurité étudiante -- MS0003-59 Sécurité -- 860 10 janvier 2021 au 23 janvier 2021 25 janvier 2021 par 12:00 PM

| Gain                   | Équipe | Heures ou unités<br>par défaut | Total des<br>heures | Total des<br>unités | Dimanche<br>10 janvier 2021 | Lundi<br>11 janvier 2021 | Mardi<br>12 janvier 2021 | Mercredi<br>13 janvier 2021 | Jeudi<br>14 janvier 2021 | Vendredi<br>15 janvier 2021 | Samedi<br>16 janvier 2021 |
|------------------------|--------|--------------------------------|---------------------|---------------------|-----------------------------|--------------------------|--------------------------|-----------------------------|--------------------------|-----------------------------|---------------------------|
| Gain de base - horaire | 1      |                                | 0 25                | 5                   | Saisir les heures           | 5                        | 5 5                      | 5 5                         | i 5                      | ; 5                         | 5 Saisir les heures       |
| Congé férié travaillé  | 1      |                                | 0 (                 | D                   | Saisir les heures           | Saisir les heures        | s Saisir les heures      | Saisir les heures           | Saisir les heures        | Saisir les heures           | Saisir les heures         |
| Total d'heures:        |        |                                | 25                  | 5                   | o                           | 5                        | 5 5                      | 5 5                         | i 5                      | i 5                         | i 0                       |
| Unités totales:        |        |                                |                     | (                   | 0 0                         | C                        | 0 0                      | ) C                         |                          |                             | 0                         |

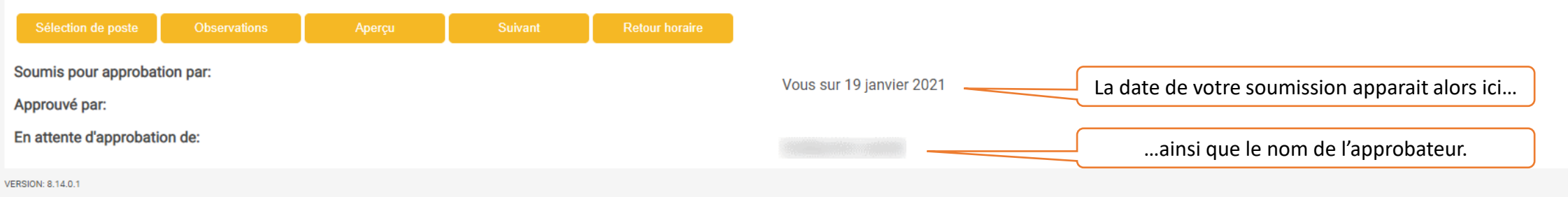

© 2021 Ellucian Company L.P. et sociétés affiliées.

Pour de l'information ou de l'aide vous pouvez communiquer avec les personnes suivantes :

Campus d'Edmundston : Service des Finances Téléphone : (506) 737-5339

Campus de de Moncton : Service des Finances Téléphone : (506) 856-5763

Campus de de Shippagan : Services Administratifs Téléphone : (506) 336-3403

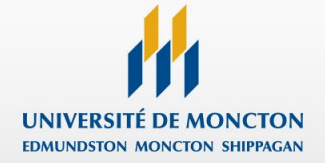